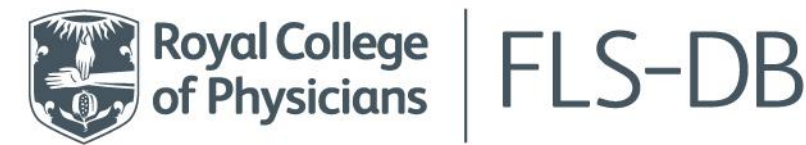

Royal College of Physicians 11 St Andrews Place, Regent's Park London NW1 4LE

> +44 (0)20 3075 1511 flsdb@rcp.ac.uk **rcp.ac.uk**

## Importing & exporting patient records

## **Importing patient records**

You can import patient records by using a .csv file. A .csv file is similar to an Excel file, but you cannot import patient records using an Excel file. You can see to the right the 2 FLS import files, one is a .csv, one is an Excel (.xlsx). Only use a .csv file to import data.

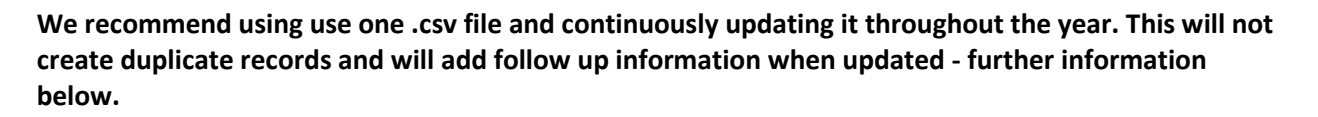

There are 2 documents in the resource tab on the webtool that will help you to import your data. <u>V4 import specification</u> – this document outlines what type of value is required in each column for your import to be accepted.

<u>V4 import template</u> – this document is an empty .csv file with the correct column headings for you to complete with your patient records.

To start your import, log into the <u>FLS-DB webtool</u> and click **Import Data** then **Choose file**:

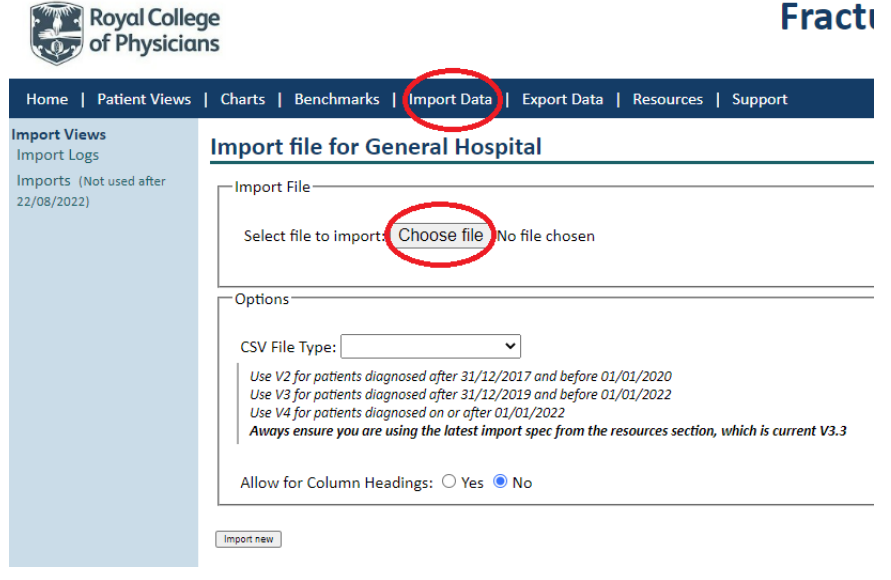

A pop-up box will open your PC files when you select **Choose file:** 

Find your import .csv file then click it to select it then click **Open** to add it to the webtool.

| 🧿 Open                                                                                                    |                      |                   |      |       |                     |                 |   |
|----------------------------------------------------------------------------------------------------|----------------------|-------------------|------|-------|---------------------|-----------------|---|
| $\leftarrow$ $\rightarrow$ $\checkmark$ $\uparrow$ $\square$ $\Rightarrow$ This PC $\Rightarrow$ Documents $\Rightarrow$ Import log |                      |                   | ~    | 5     | 🔎 Search Import log |                 |   |
| Organise                                                                                                    | e ▼ New folder       |                   |      |       |                     | □== <b>▼</b>    |   |
| ^                                                                                                    | Name                 | Туре              | Size |       |                     |                 |   |
|                                                                                                    | FLS~ Import test.csv | Microsoft Excel C |      | 17 KB |                     |                 |   |
|                                                                                                    |                      |                   |      |       |                     |                 |   |
|                                                                                                    | File name: FLS~ In   | nport test.csv    |      |       | ~                   | All Files (*.*) | ~ |
|                                                                                                    |                      |                   |      |       |                     |                 |   |

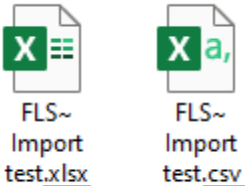

| Import file f                                                         | or General Hospit                                                                                                    | al                                                    |                                                                | Once selected, your file will show here.                                |           |
|-----------------------------------------------------------------------|----------------------------------------------------------------------------------------------------|-------------------------------------------------------|----------------------------------------------------------------|-------------------------------------------------------------------------|-----------|
| Select file to                                                        | import: Choose file (FLS)                                                                                                    | ~ Impor                                               | t test.csv                                                     |                                                                         |           |
| Options                                                               |                                                                                                    |                                                       |                                                                |                                                                         |           |
| CSV File Type:                                                        | ✓<br>FLS Patient CSV File v3<br>FLS Patient CSV File v4                                                                                          |                                                       | s<br>a<br>f                                                    | Select which dataset you<br>are importing by<br>following the guidance. |           |
| Use V2 for path<br>Use V3 for path<br>Use V4 for path<br>Aways ensure | ients diagnosed after 31/12/201<br>ients diagnosed after 31/12/201<br>ients diagnosed on or after 01/0<br><b>you are using the latest import</b> | 7 and bej<br>9 and bej<br>1/2022<br><b>spec fro</b> i | fore 01/01/2020<br>fore 01/01/2022<br><b>n the resources s</b> | rection                                                                 |           |
| Allow for Column Headings: O Yes   No                                 |                                                                                                    |                                                       | If you use the column headi                                    | import template, this inclungs so you must select <b>Yes</b>            | udes<br>• |
| Import new                                                            | Once you have<br>completed the above<br>steps, you must click<br><b>Import new</b> to complete<br>the import                                     |                                                       | lf your .csv file<br>select <b>No.</b>                         | e does not have headings, t                                             | then      |

Your import will then upload and you will be taken to a page that looks similar to this:

| Royal Colle<br>of Physicia                                                                                    |                                                                                                    |                                                                                                    |  |  |  |  |
|----------------------------------------------------------------------------------------------------|----------------------------------------------------------------------------------------------------|----------------------------------------------------------------------------------------------------|--|--|--|--|
| Home   Patient Views   Chi                                                                                    | Home   Patient Views   Charts   Benchmarks   Import Data   Export Data   Resources   Support                                                                                                    |                                                                                                    |  |  |  |  |
| Where records are rejected,                                                                                   | Import log         Import file:       FLS~ Import test.csv         Imported on:       19/08/2022 14:43         By:       Web2         File-Type:       FLS PATIENT CSV FILE V3         Errors and warnings         Summary       Fatal Errors         Serious Errors       Warnings         You import file has been processed. Please review the following notes:         Some new records have imported.         No existing records have been modified.         Some records have not been imported because they have fatal errors and cannot be imported. | If you use and update one<br>.csv file for your FLS, you<br>can add follow up data to a<br>record, and it will update<br>the existing record (rather<br>than duplicate the<br>submission). |  |  |  |  |
| <b>Fatal errors</b> tab, fix the error in your .csv file then import it again to add the records with errors. | New records added to database.     50     98%       Existing records updated:     0     0%       Identical records skipped:     0     0%       Rejected records (fatal errors):     1     2%       Total records uported as drafts)     51     100%       Errors (records imported as drafts)     0     0%       Minor errors:     0     0%                                                                                                    | The import will skip<br>identical records that have<br>not been updated and have<br>already been imported.                                                                                 |  |  |  |  |

## **Exporting patient records**

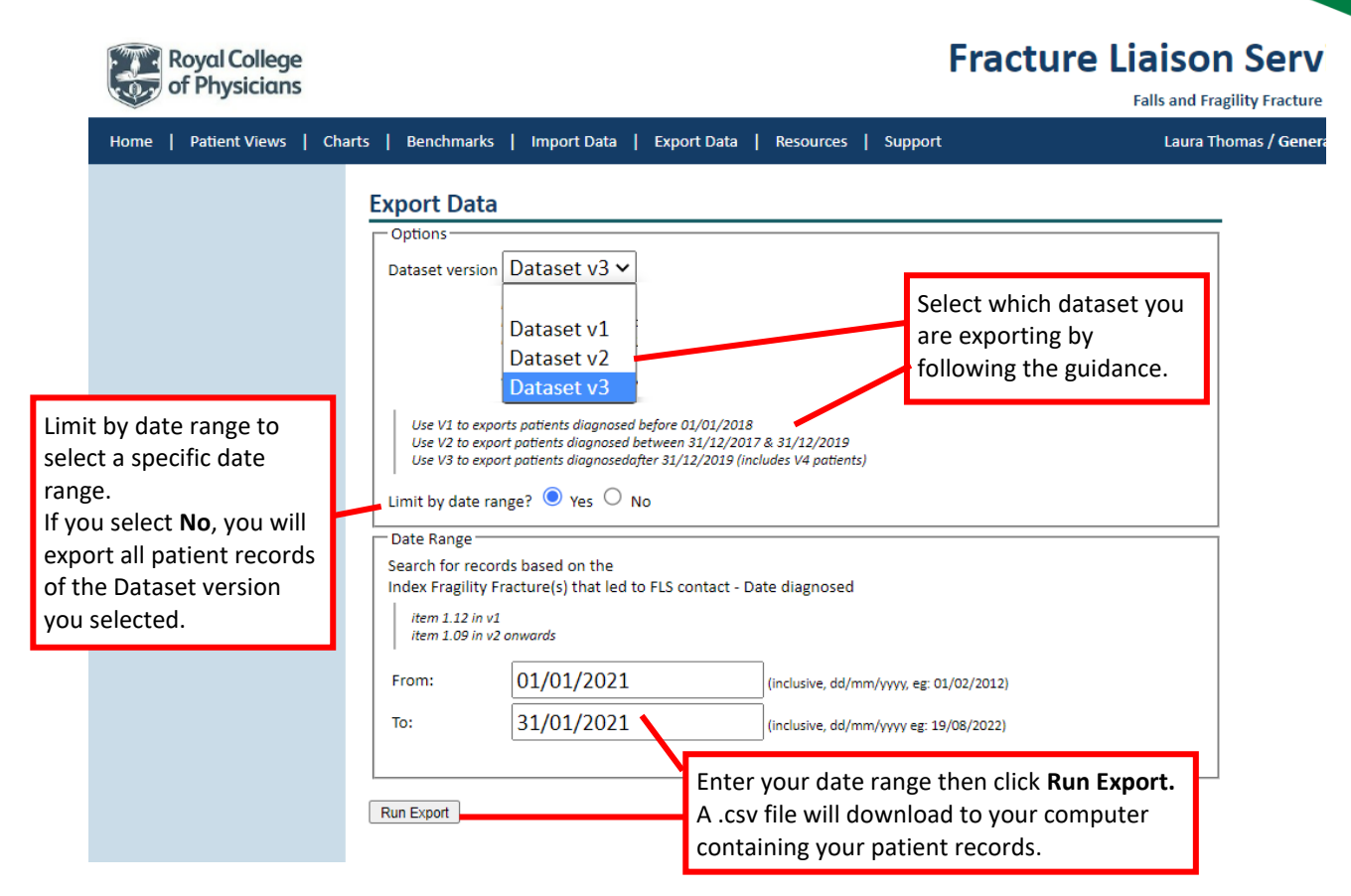